## CARA MENJALANKAN PROGRAM KLASIFIKASI SENTIMEN TEMPAT MAKAN MENGGUNAKAN METODE NAÏVE BAYES

 Sebelum program digunakan untuk mengklasifikasi tempat makan, terlebih dahulu dilakukan input data training. Buka http://localhost/kuliner/input.php. Masukkan kalimat data training, id kategori. Klik tombol Simpan.

| G → C û | (i) localhost/kainer/input, inp |                      |                     |         | - • >   |
|---------|---------------------------------|----------------------|---------------------|---------|---------|
|         |                                 |                      |                     | ··· 🖁 🕁 | 🛓 🕪 🖽 🗄 |
|         |                                 |                      | Input Data Training |         |         |
|         |                                 | sate <u>enak b</u> u | mbu josh            |         |         |
|         |                                 |                      |                     |         |         |
|         |                                 |                      |                     |         |         |
|         |                                 |                      |                     |         |         |
|         |                                 |                      |                     |         |         |
|         |                                 |                      |                     |         |         |
|         |                                 |                      |                     |         |         |
|         |                                 | 1D kategori :        | PostIf              |         |         |
|         |                                 | 1                    | Planner             |         |         |

 Data training yang sudah diinput dapat dilihat di http://localhost/kuliner/tabel.php. Pada Tabel Data Training terdapat menu Hapus untuk menghapus data training.

| P Tabel        | * *                                                 |                 | - 0    | ×   |
|----------------|-----------------------------------------------------|-----------------|--------|-----|
| ଳ ର କ 🕞        | locathost/hutiner/tabel.php                         | ~ ~ <b>0</b> \$ | w D    | 1   |
|                | Tabel Data Traini                                   | ng              |        |     |
| D Text         |                                                     | Kategori        | Aksi   |     |
| monggo m       | nampir                                              | Positif         | Hapus  |     |
| sate enak      | bumbu josh                                          | Positif         | Hapus  | \$. |
| ) satee ayar   | mmm uenakkk tenannn recomended                      | Positif         | Hapus  | £   |
| tempat go      | long panas sale daging ayam wow es kelapa muda enak | Positif         | Hapus  | \$  |
| i sate legen   | daris porsi lontong coba es kopyor                  | Negatif         | Happis | i.  |
| enak ngan      | igenin sayang lelet jogya                           | Positif         | Hapos  | ÷   |
| sate ayam      | enakk kalo yogya enak coba sate                     | Positif         | Hapus  |     |
| sate ayam      | khas uretannya                                      | Positif         | Hapus  |     |
| ) sate kulit a | ayam uretan telur ayam mantaaaappppp                | Positif         | Hapus  | ł.  |
| 10 enak sate   | samirono kalo kata                                  | Positif         | Hapus  | 1   |
| 11 alot sate a | iyam kampung                                        | Negatif         | Hapus  |     |
| 2 recomend     | smuanyaa enakkk                                     | Positif         | Hapus  | 4   |
| 13 sebenemy    | va sobolahe dikit si imut                           | Negatif         | Hapus  | ÷   |
| 14 enak tenar  | n saté ayam                                         | Positif         | Hapus  |     |
| 15 menu m si   | ang                                                 | Netral          | Hapos  | 6   |

3. Untuk memulai proses klasifikasi tempat makan, buka http://localhost/kuliner/.

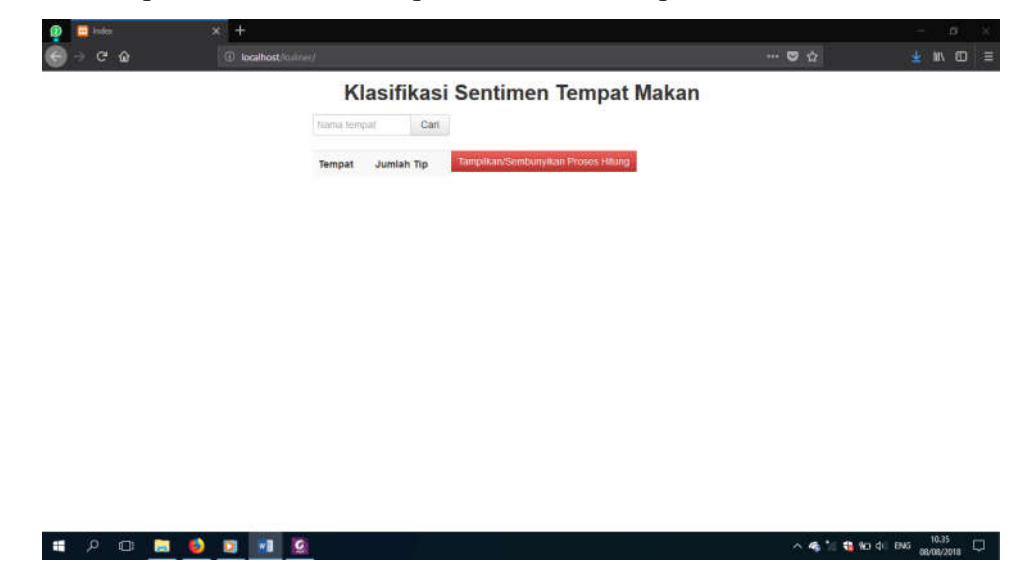

4. Ketik nama tempat makan, klik tombol Cari. Misal kita mencari tempat makan bakso. Maka akan muncul, nama-nama tempat makan bakso dan jumlah komentar pada tempat makan tersebut.

| 😰 🖬 Index                | × +                                                        |                                               | - ø ×              |                 |
|--------------------------|------------------------------------------------------------|-----------------------------------------------|--------------------|-----------------|
| (€) ⇒ C <sup>*</sup> (Δ) | ① localhost/loainer/frame=bakas                            |                                               | 🗢 🏠                | ≝ M 60 ≡        |
|                          | Klasifikasi Sent                                           | timen Tempat Makan                            |                    | î               |
|                          | bakso Cari                                                 |                                               |                    |                 |
|                          | Tempat                                                     | Jumlah Tip Tampikan/Sembunyikan Proses Hilung |                    |                 |
|                          | Bakso dan Es Buah PK Ji pakuningratan                      | 34                                            |                    |                 |
|                          | Bakso ITO: JI: Mataram No. 59                              | 29                                            |                    |                 |
|                          | Bakso Bethesda, Jalan Yohanes Nurhadi                      | 36                                            |                    |                 |
|                          | Bakso Klenteng, Pasar Kranggan                             | 3                                             |                    |                 |
|                          | Bakso B2 Klentheng Pasar Kranggan. Belakang Pasar Kranggan | 1                                             |                    |                 |
|                          | Bakso Kota Cak Man. Jogja City Mali                        | 3                                             |                    |                 |
|                          | Bakso Pak Brewok, JI. AM Sangaji No 36                     | 6                                             |                    |                 |
|                          | Bakso Comelan, Sosrowijayan                                | 16                                            |                    |                 |
|                          | Batso & Es Buah PK JL, Kyai Mojo No. 1110                  | 6                                             |                    |                 |
|                          | Bakso Kota Cakman, Jl. Malloboro No. 65                    | 0                                             |                    |                 |
|                          | Bakso Jawi * Bu Miyar * JL Jogonegaran No.36 tep 418620    | 6                                             |                    |                 |
|                          | Bakso Telkom Timoho                                        | 2                                             |                    |                 |
|                          | Bakul Bakoo Lewat Depan Rumah, Sidomulyo Bener             | 0                                             |                    |                 |
| THE REAL TRACK COMPLEX   | Bakso STM Pembangunan JI, STM Pembangunan                  | .0                                            |                    |                 |
| # १ O 📃                  | <u>e i i e</u>                                             |                                               | ^ 🧠 🍕 👫 🍓 No dil B | NG 08/08/2018 💭 |

5. Klik tempat makan yang akan diklasifikasi. Misal kita memilih Bakso & Es Buah PK. JL. Kyai Mojo No. 111C dengan jumlah komentar 6. Setelah Bakso & Es Buah PK diklik, muncul foto tempat makan, nama tempat makan, komentar tempat makan, komentar setelah diproses, hasil prediksi kelas perkomentar, jumlah komentar positif, jumlah komentar negatif, jumlah komentar netral, dan kesimpulan recommended atau tidak tempat makan tersebut.

| 🔋 🛄 Index | × +                                                        |            |                                      |                                                          |              | - (          | 8     |
|-----------|------------------------------------------------------------|------------|--------------------------------------|----------------------------------------------------------|--------------|--------------|-------|
| ଚି⇒ ଫ ଢ   | ③ localhost/failiner/fname=ballad#                         |            |                                      |                                                          | · 🕲 🏠        | ± ₩          | 0     |
|           | Klasifikasi Se                                             | ntimen     | Tempat N                             | lakan                                                    |              |              |       |
|           | haiso Cari                                                 |            |                                      |                                                          |              |              |       |
|           | Tempat                                                     | Jumlah Tip | Tamplikan/Sembe                      | nyikan Proses Hitung                                     |              |              |       |
|           | Bakso dan Es Buah PK. Ji pakuningratan                     | 34         |                                      | and the state                                            |              |              |       |
|           | Bakso ITO JI Mataram No. 59                                | 29         |                                      |                                                          | * *          |              |       |
|           | Bakso Bethesda, Jalan Yohanes Numadi                       | 36         |                                      |                                                          | Z            |              |       |
|           | Bakso Kenteng, Pasar Kranggan                              | 3          |                                      |                                                          | 1.3          |              |       |
|           | Bakso B2 Klentheng Pasar Kranggan. Belakang Pasar Krangg   | pan 1      |                                      |                                                          | 1            |              |       |
|           | Bakso Kota Cak Man, Jogja City Mall                        | .1         | Nama                                 | Bakso & Es Buah PK                                       |              |              |       |
|           | Bakso Pak Brewijk, JI. AM Sangaji No 36                    | 6          | Jumiah tips positif                  | 4                                                        |              |              |       |
|           | Bakso Comelan, Sosrowjayan                                 | 16         | Jumiah tips netral                   | 2                                                        |              |              |       |
|           | Barso & Es Buah PK, JL, Kyai Mojo No. 111C                 | 6          | Kesimpulan                           | RECOMMENDED                                              |              |              |       |
|           | Bakso Kota Cakman, JI. Malioboro No. 65                    | 0          | Tips Baksonya Jo<br>Setelah diproses | s,Es Buannya Muantatti<br>bakso jos es buah muantatti (F | OSITIF)      |              |       |
|           | Bakso Jawi * Bu Miyar * Ji. Jogonegaran No. 36 telp 418620 | 6          | Tips : Enak bot es                   | buah PK vo tain drod es buah i                           | vo lain Kin  |              |       |
|           | Bakso Telkom Timoho.                                       | 2          | pake sawo . Bs bay                   | angin kan gimana seger mani                              | snya         |              |       |
|           | Baikul Baikso Lewat Depan Rumah, Sidomulyo Bener           | 0          | Setelah diproses                     | enak bgt es buah pk yg drpd e                            | s buah yg km |              |       |
|           | Barso STM Pershangunan II STM Pershangunan                 | 0          | (POSITIF)                            | ngin gimana seger manis adul                             | anna         |              |       |
| - p 🖸 📄   | I 🚺 🖬 🐨                                                    |            |                                      |                                                          | ^ 🧠 🔬 🐌 ^    | 01 ENG 10.47 | 118 L |

6. Untuk melihat detail perhitungan klik tombol Tampilkan/Sembunyikan Proses Hitung. Untuk menyembunyikan detail perhitungan, klik ulang tombol tersebut.

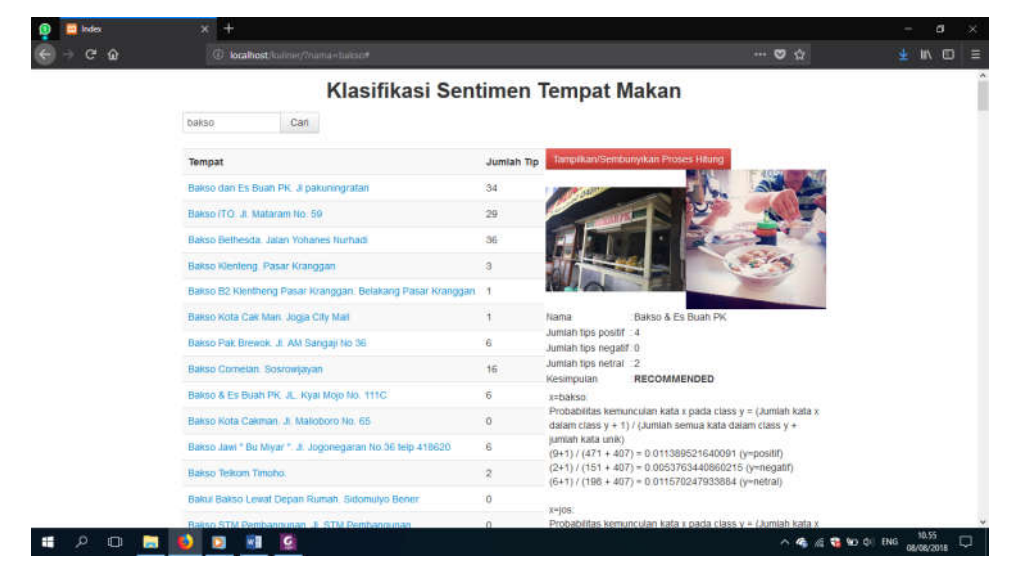